## Logga in första gången

- 1. Efter att du registrerat dig via vårat Webb formulär (Om inte gör det föst. Klicka på läkarna nedanför)
- För nya medlemmar utan medlemsnummer http://www.jd-gmw.se/bli-medlem/
- För medlemmar med medlemsnummer <u>http://www.jd-gmw.se/registrering/</u>
- 2. Efter att du registrerat dig via vårat Webb formulär kommer du få ett e-post av oss inom ett par dagar så ha uppsikt efter ett e-post i din inkorg och i skräppost.
- 3. När du har fått detta e-post så klickar du på den översta länken.

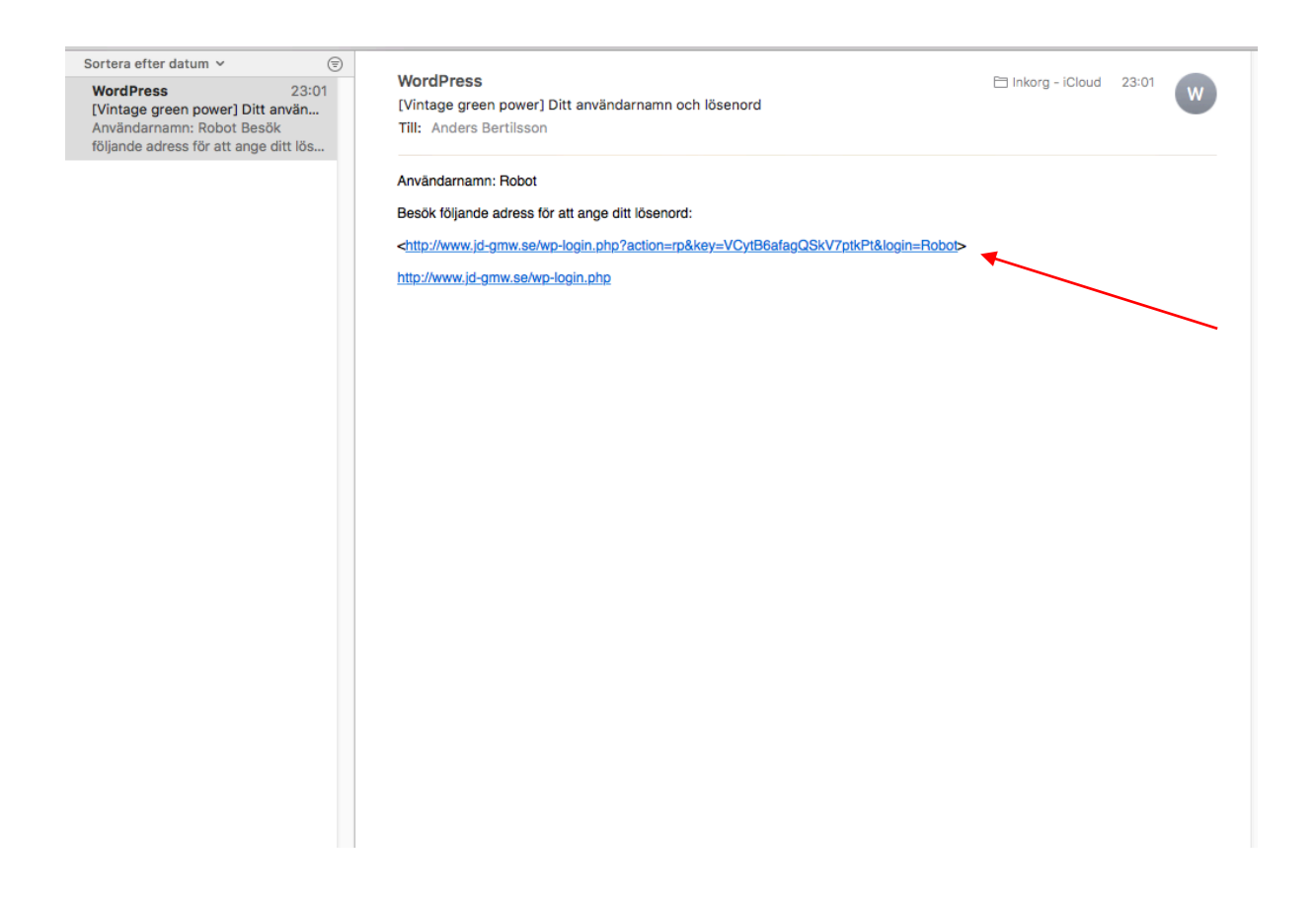

- 4. Radera/Sudda det lösenordet som du får som förslag
- (Läs igenom tipsen så är det lättare att få ett lösenord som inte är för svagt) (För exempel detta lösenordet var starkt: JD-gmw1)

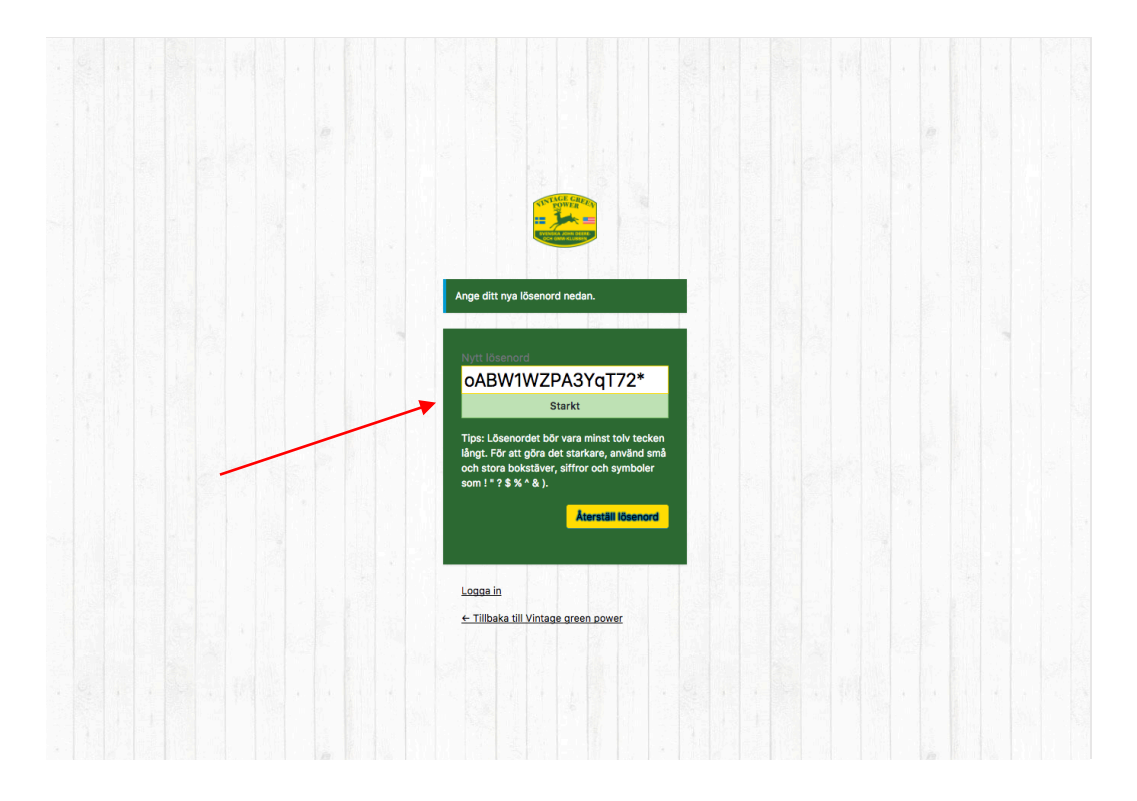

 När du har skrivit in ett eget lösenord som är iallafall "svagt". Detta är ett svagt lösenord: "JD-gm". Du kan exempel inte ha ditt användarnamn som lösenord så klicka du på "Återställ Lösenord"

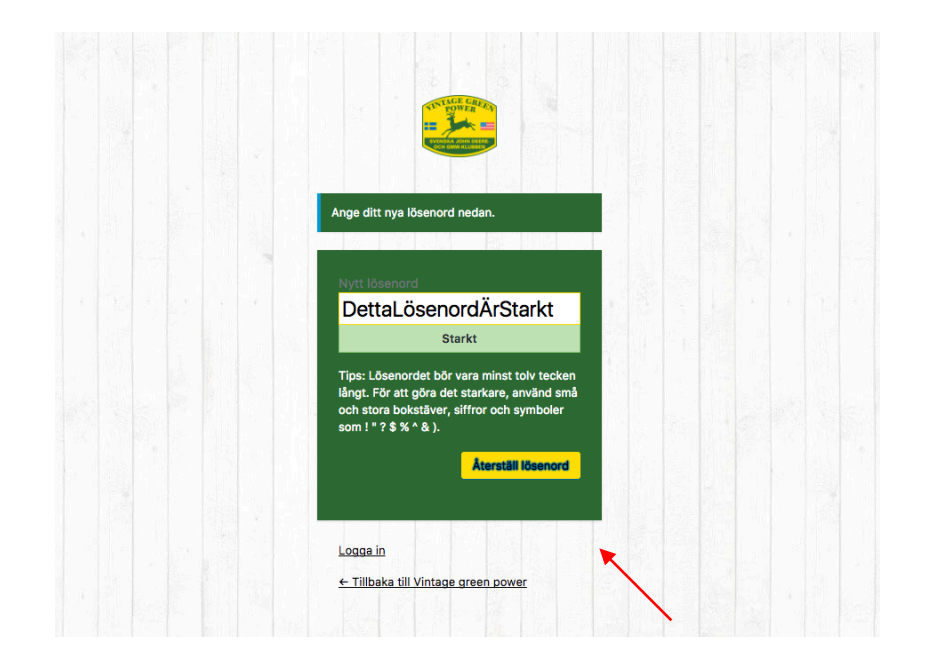

 Sedan kommer du till inloggins sidan där fyller du i ditt användarnamn och ditt nya lösenord (Ditt användarnamn finns i E-postmedelandet du fick)

| Sortera efter datum 🖌                                                                                    | 1                       |                                                                                                    | _                 |       |   |
|----------------------------------------------------------------------------------------------------|-------------------------|----------------------------------------------------------------------------------------------------|-------------------|-------|---|
| WordPress<br>[Vintage green power] Ditt a<br>Användarnamn: Robot Besök<br>följande adress för att ange d | 23:01<br>nvän<br>tt lös | WordPress<br>[Vintage green power] Ditt användarnamn och lösenord<br>Till: Anders Bertilsson                                                                                                    | 🗎 Inkorg - iCloud | 23:01 | W |
|                                                                                                    |                         | Användarnamn: Robot<br>Besök följande adress för att ange ditt lösenord:<br>< <u>http://www.jd-gmw.se/wp-login.php?action=rp&amp;key=VCytB6afagQSkV7ptkPt&amp;login=Robot&gt;</u><br>http://www.jd-gmw.se/wp-login.php |                   |       |   |

Du kan också bocka i "Kom ihåg mig" då kommer dit lösenord att sparas så du inte behöver skriva in det vaje gång Sedan kickar du på "Logga in"

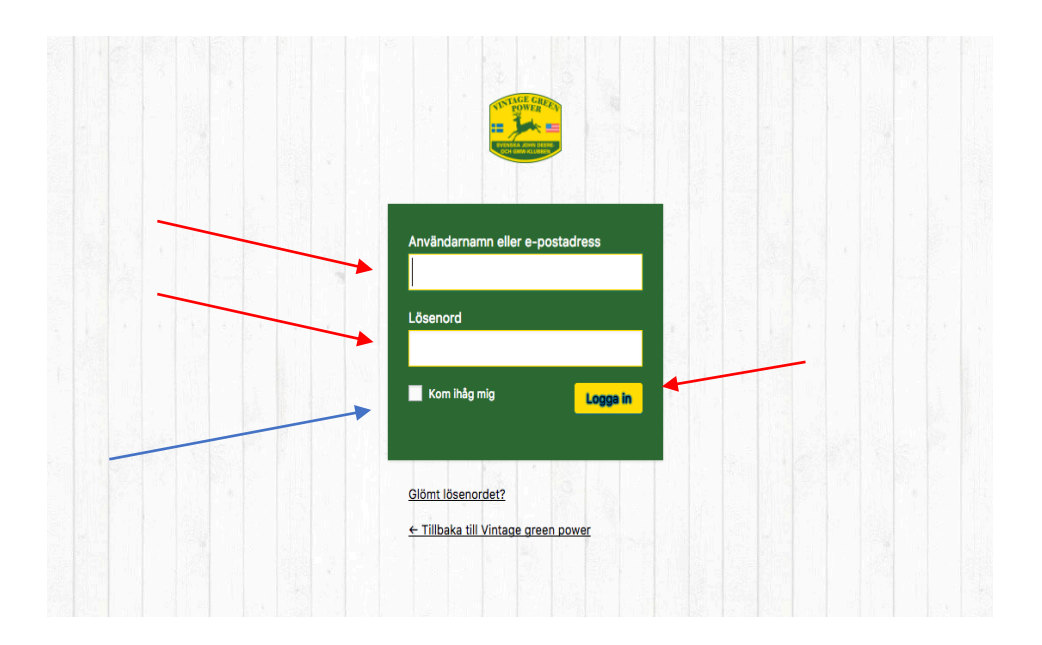

Om du har några problem så kontakta webbansvarig http://www.jd-gmw.se/hjalp/